## ACCESSING ARTMIS VENDOR PORTAL MIGRATED SUPPLIERS

## Accessing ARTMIS Vendor Portal

To access the Vendor Portal of ARTMIS for the first time, users should have received an email notification with their login information. This notification should include

- Username (email address)
- URL used to access the Vendor Portal.

If you did not receive your credentials, please contact the <u>PSM Help Desk</u> and provide the following information:

- First Name
- Last Name
- Email Address
- Company Name
- Position and Title
- Address
- Phone Number
- Cell Number
- Fax Number

## Accessing the First Time

1. You can access the ARTMIS Vendor Portal by selecting the link or copy and paste the URL into your web browser. Supported browsers are:

https://chemonics-supplier.ivalua.app

Note: Web browsers supported are:

- Internet Explorer: All versions still supported by Microsoft
- Firefox and Chrome: The last 3 major releases

\*\*Safari is not included in the list of supported browsers. It is possible that some features of the Vendor Poral may not work as intended.\*\*

|                                                                                                    | IDENTIFICATION                                                                                                    |  |  |  |
|----------------------------------------------------------------------------------------------------|----------------------------------------------------------------------------------------------------|--|--|--|
|                                                                                                    | Login     Password     Login Lost your password?                                                                                                    |  |  |  |
| <ul> <li>Welcome to the ARTMIS Vendor Portal.</li> <li>As our new collaboration tool for buyers and suppliers, this portal gives you the ability to manage your supplier profile, participate in RFx events, and digitally engage in contract negotiations and approvals.</li> <li>We will be transitioning to this new portal in three phases; the first will be Sourcing Management (Karch 30 – April 30), followed by Supplier Management (Early July). During this transitionary period, primary supplier contacts from the legacy system will be kept informed with email updates, guidance on next steps, and job aids.</li> <li>Some important things to note: <ul> <li>The transition to the Sourcing Management module will impact future RFx events that are opened after March 30, 2020, requiring all suppliers to be registered and logged into our system to be able to respond to sourcing events.</li> <li>Any expired RFx will not be transitioned over to the new system. Therefore, suppliers may conside unsumer of the to the new or to the new system.</li> </ul> </li> </ul> | Help Desk         Email (Preferred): psmmishelpdesk@ghsc-psm.org         Phone: +1703-688-3699         Show public request for proposals         Need Help Logging in? |  |  |  |
| <ul> <li>This change will not have an impact and a pertains to them for their own records.</li> <li>This change will not have an impact on Purchase Orders released under Long Term<br/>Agreements/Blanket Purchase Agreements.</li> <li>We are excited for the increased efficiencies and visibility that this tool has to offer and can't wait to get<br/>started! Please reach out to <u>psmmishelpdesk@ghsc-psm.org</u> with any questions.</li> </ul>                                                                                                    |                                                                                                    |  |  |  |

2. Within the Identification Section, type in your user ID, and select the "Lost your Password" link.

|                                                                                                    | IDENTIFICATION                                 |
|----------------------------------------------------------------------------------------------------|------------------------------------------------|
|                                                                                                    | 🛓 Login ID                                     |
| © Chemonics                                                                                                    | P Password Login                               |
| Development works here.                                                                                                    | Lost your password?                            |
| alcome to the ARTIMIS Vendor Portal.                                                                                                    |                                                |
| our new collaboration tool for buyers and suppliers, this portal gives you the ability to manage your                                                                                           | Help Desk                                      |
| prier prome, participate in KrX events, and digitality engage in contract negotiations and approvals.                                                                                           | Email (Preferred): psmmishelpdesk@ghsc-psm.org |
| e will be transitioning to this new portal in three phases; the first will be Sourcing Management<br>(arch 30 – April 30), followed by Supplier Management (Early June), and, finally, Contract |                                                |
| anagement (Early July). During this transitionary period, primary supplier contacts from the legacy<br>stem will be kept informed with email updates, guidance on next steps, and job aids.     | Phone: +1703-688-3699                          |
| me important things to note:                                                                                                    | Show public request for proposals              |
| The transition to the Sourcing Management module will impact future RFx events that are                                                                                                    | US TI                                          |
| opened after March 30, 2020, requiring all suppliers to be registered and logged into our system<br>to be able to research to course a supplier to be registered and logged into our system.    | Need Help Logging in?                          |
| <ul> <li>Any expired RFx will not be transitioned over to the new system. Therefore, suppliers may</li> </ul>                                                                                   | Need help Logging in:                          |
| consider exporting any expired RFx that pertains to them for their own records.  This chance will not have an impact on Purchase Orders released under Long Term                                |                                                |
| Agreements/Blanket Purchase Agreements.                                                                                                    |                                                |
| e are excited for the increased efficiencies and visibility that this tool has to offer and can't wait to get                                                                                   |                                                |
| arted! Please reach out to <u>psmmishelpdesk@ghsc; psm.org</u> with any questions.                                                                                                    |                                                |
|                                                                                                    |                                                |

- 3. At the Password Lost dialog box:
  - a. type in your email address and the 4-digit security control code, then select the Deliver Password button.

| assword lost?                                  |                                        |            |
|------------------------------------------------|----------------------------------------|------------|
|                                                | Delive                                 | r password |
| got your password? Please fill your email addr | ess, a temporary password will be sent | t to you * |
| name@email.com                                 |                                        |            |
| Security Control                               |                                        |            |
| Security Control                               | ·····: : ·····                         |            |
| K2RF                                           |                                        |            |
|                                                |                                        |            |

b. Confirmation

| Password lost?                                                  |  |
|-----------------------------------------------------------------|--|
| You will receive a password by mail if you have a valid account |  |
|                                                                 |  |

- 4. You will receive an email notification that will contain the following:
  - a. Subject line Forgotten Password.
  - b. Username
  - c. Temporary Password
  - d. "Log In" link (https://chemonics-supplier.ivalua.app)

- NOTE: Not Receiving Email Notification:
  - Check your Spam/Junk Email folder in your inbox.
  - If you've not received an email notification within 24 hours, contact the <u>PSM Help</u> <u>Desk</u>.
- 5. Select the "Log in now" link. You will be directed to the Modify Password Screen and will be prompted to enter your new password. The New Password and Confirm fields must match. Once completed, select the OK button.

| miller2@mail.com                                                                                                |                                                                                                    |
|----------------------------------------------------------------------------------------------------|----------------------------------------------------------------------------------------------------|
| Successful auther                                                                                               | ntication - Modify your password                                                                                                    |
| Please choose a new p                                                                                           | password, following these security rules:                                                                                                    |
| <ul> <li>Password mu</li> </ul>                                                                                 | st contain at least 1 capital character(s)                                                                                                    |
| <ul> <li>Password mu</li> </ul>                                                                                 | ust contain at least 1 small character(s)                                                                                                    |
| <ul> <li>Passwo</li> </ul>                                                                                      | ord must contain at least 1 digit(s)                                                                                                    |
| <ul> <li>Password must con</li> </ul>                                                                           | tain at least 1 non-alphanumeric character(c)                                                                                                    |
| <ul> <li>Password must con</li> <li>Password</li> </ul>                                                         | itain at least 1 non-alphanumeric character(s)<br>d must contain at least 8 characters                                                                                   |
| Password must con     Password     Password     Password must                                                   | itain at least 1 non-alphanumeric character(s)<br>d must contain at least 8 characters<br>t be different from 6 previous passwords                                       |
| Password must con     Password     Password     Password must New password                                      | itain at least 1 non-alphanumeric character(s)<br>d must contain at least 8 characters<br>t be different from 6 previous passwords                                       |
| Password must con         Password         Password         Password         Password*            New password* | a unise contain a treat a unique, i<br>tain at least 1 non-alphanumeric character(s)<br>d must contain at least 8 characters<br>t be different from 6 previous passwords |
| Password must con         Password     Password     Password     New password     Confirm                       | a unitain at least 1 non-alphanumeric character(s)<br>d must contain at least 8 characters<br>t be different from 6 previous passwords                                   |

Your password must contain:

- Password must contain at least 1 capital character(s)
- Password must contain at least 1 small character(s)
- Password must contain at least 1 digit(s)
- Password must contain at least 1 non-alphanumeric character(s)
- Password must contain at least 8 characters
- Password must be different from 6 previous passwords
- 6. The General Conditions of Access and Use of the Application displays. You have the option to print the Terms and Conditions to retain for your records or to accept and acknowledge the Terms and Conditions.
  - a. Printing the Terms and Conditions
    - i. Scroll to the bottom of the page and select the Print Button.

| Questions<br>If the User has any questions regarding this GCA, the User may contact the PSM MIS Help Desk by emailing<br><u>PSMMISHelpDesk@ghsc-psm.org</u> . |                 |  |
|----------------------------------------------------------------------------------------------------|-----------------|--|
| <ul> <li>I accept the terms and conditions</li> </ul>                                                                                                    |                 |  |
| A                                                                                                    | knowledge Print |  |

ii. After the Terms and Conditions display, select the Print option.

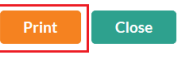

GENERAL CONDITIONS OF ACCESS AND USE OF THE APPLICATION

This document (hereinafter the "GCA") defines the general conditions of access and use of the Chemonics PSM Supplier Portal (hereinafter the "Portal"). You (or "User") may use -the Portal following your full acceptance of the GCA as a whole. In case of disagreement on the contents of the GCA, the User shall not be entitled to access the Portal. Chemonics and its subsidiaries and affiliates (collectively hereinafter "Chemonics") reserve their right to modify at any time the GCA, without prior notice.

iii. The Print options local to our machine will display. After printing the document, select the Close option.

- b. Accept and Acknowledge
  - i. Scroll to the bottom of the page.
  - ii. Select the check box to "Accept and Terms and Conditions."
  - iii. Select the Acknowledge Button

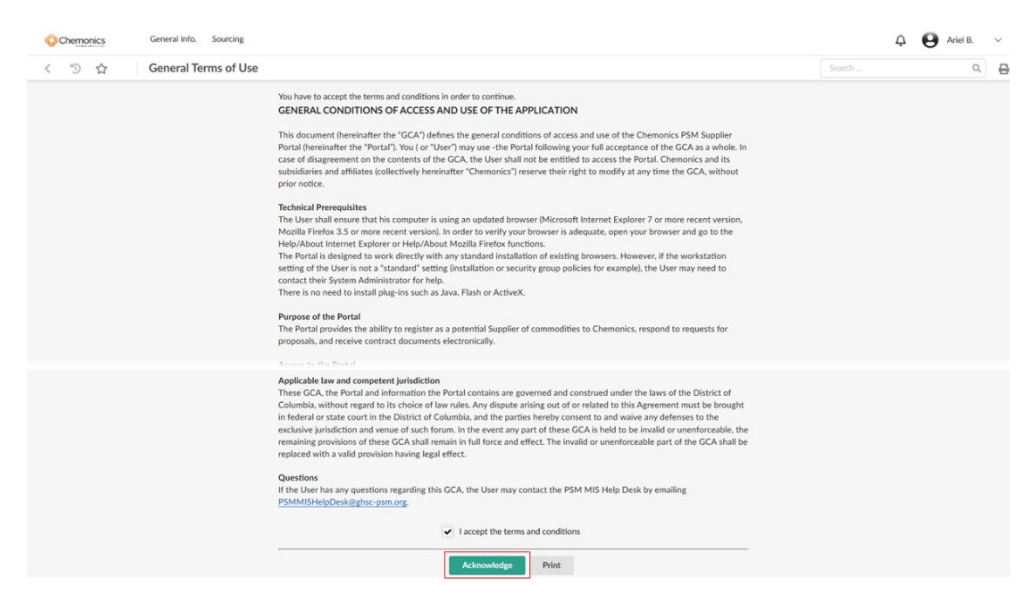

7. Once completed, you will be directed to the Vendor Portal Home Page.

| Chemonics General I   | nfo. Sourcing                          | 🗘 🕒 User name 🗸 Company Nar |  | Name |  |   |
|-----------------------|----------------------------------------|-----------------------------|--|------|--|---|
| く う ☆ Supplie         | er Portal                              |                             |  |      |  | Q |
| Lampany Profile       | Announcement<br>The content is not set |                             |  |      |  |   |
| 7<br>B5:in<br>Progres |                                        |                             |  |      |  |   |
|                       |                                        |                             |  |      |  |   |

## PSM MIS Contact Information

For any login issues, you may contact the PSM MIS Help Desk at <u>psmmishelpdesk@ghsc-psm.org</u>. Please provide the following details when reporting login issues:

- Your Name
- Company Name
- Contact Information
- Login ID
- Browser used to access the ARTMIS Vendor Portal
- Error message received
- Steps taken prior to receiving the error message
- Screenshot of the error message